#### How to Add a New Player to Your Respect in Sport Parent Program Certificate

Go to this link on the omha.net website:

https://omhahockeyparent.respectgroupinc.com/koala\_final/

click one of the two options for English or French

| $\leftarrow$ $\rightarrow$ C $(\bullet$ omhahockeyparent.respectgroupinc.com/koa | la_final/                                                                                                    | 6 \$ | ₿ E    |
|----------------------------------------------------------------------------------|----------------------------------------------------------------------------------------------------|------|--------|
|                                                                                  | presents<br>RESPECT IN SPORT<br>For Hockey Canada Parents                                                          |      | *      |
| GETTING STARTED                                                                  | Select your preferred language GISTERED?                                                                           |      |        |
| New to this pro<br>Click here to regi                                            | To view this program in English Pour compléter ce programme en français Click Here Cliquez ici me Recover Username |      |        |
| Already certifier<br>Import your certif                                          | I? Need your certificate number?<br>Click here to look it up Login                                                 |      |        |
| Helpdesk Support                                                                 | Vue en Français (M. )                                                                                              |      |        |
| By continuing to uti                                                             | lize this website, you are consenting to this policy and Respect Group's use of cookies. Learn more Okay           |      | ·<br>· |

Type in your username and password. Username is your email. Click Login.

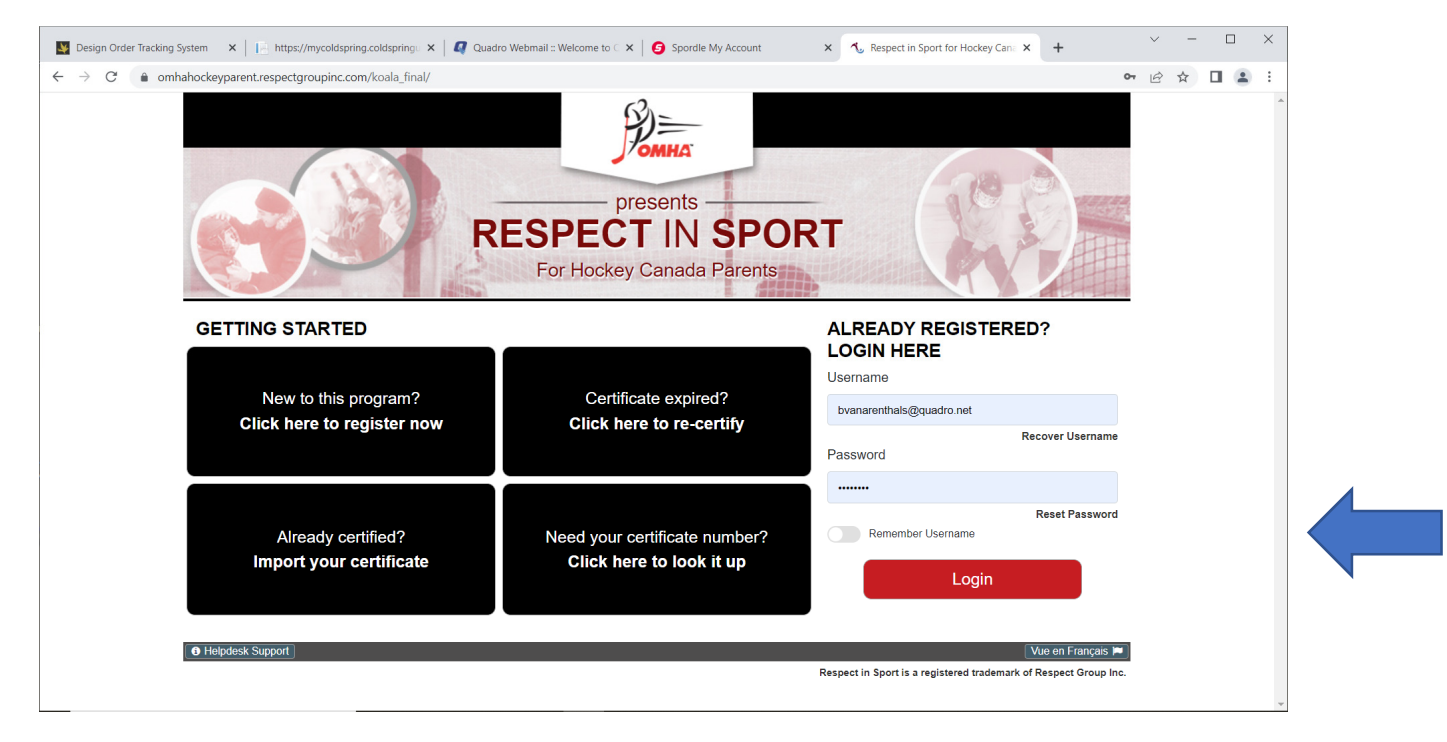

# You should get this message. Click Close

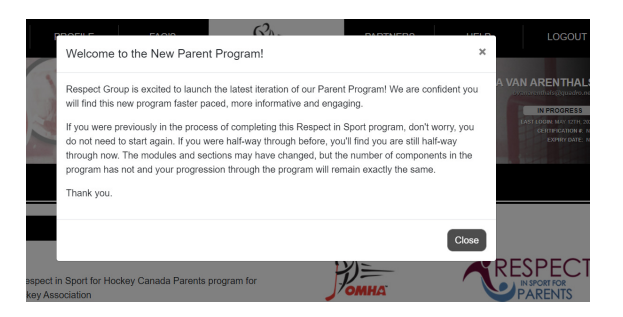

### Your account should appear, click Profile at the top

| Omhahockeyparent.respectgroupinc.com/koala_final/course/home.jsp                                                                                                    | 6 4                                                                                |
|----------------------------------------------------------------------------------------------------|------------------------------------------------------------------------------------|
| HOME PROFILE FAQ'S PARTNERS HELP                                                                                                    | LOGOUT                                                                             |
| Drosents BARBARA                                                                                                    | VAN ARENTHALS                                                                      |
| RESPECT IN SPORT<br>For Hockey Canada Parents                                                                                                    | IN PROGRESS<br>LAST LOGNI, MAY 12TH, 2022<br>CERTIFICATION # NA<br>EXPREY DATE: NA |
| PROGRAM ACCESS HANDOUTS                                                                                                    |                                                                                    |
| HOME                                                                                                    |                                                                                    |
| Hello Barbaral                                                                                                    |                                                                                    |
| Welcome to the Respect in Sport for Hockey Canada Parents program for Ontario Minor Hockey Association                                                                                                    | PARENTS                                                                            |
| Your last login was on May 12th, 2022 @ 6:08 am (EST)                                                                                                    |                                                                                    |
| Program Information                                                                                                    |                                                                                    |
| <ul> <li>This program is for Parents and Guardians of youth hockey players in Canada. This program is not for Hockey Coaches, Traine<br/>Leaders. To get the correct web address for the Respect in Sport Activity Leader program, contact your organization. The two pl<br/>different content and must be completed separately.</li> </ul> | ers, Officials or other<br>Programs contain                                        |
| <ul> <li>To receive recognition for this program, all children who are now, or will soon be registered in hockey should have been added t registration for this program. If children were omitted, select Profile above followed by Child Management and add children as rr</li> </ul>                                                      | to your profile during<br>equired.                                                 |
| The estimated time to complete this program is 1 hour. You may complete this program at your own pace and convenience                                                                                                    | •                                                                                  |

# Scroll down until you see Child Management. Click the Tab

| HOME PROFILE FAQ'S   PRITNERS HELP LOGOUT LOGOUT PRITNERS HELP LOGOUT CORDUCTION PRITNERS HELP LOGOUT CORDUCTION PRITNERS PRITNERS HELP LOGOUT CORDUCTION PRITNERS PRITNERS HELP LOGOUT CORDUCTION PRITNERS HELP LOGOUT Corduction PRITNERS HELP LOGOUT PRITNERS HELP LOGOUT PRITNERS PRITNERS <p< th=""><th>C 🖷 omhahockeyparent.respectgroupinc.com/koala_final/profile/profile.jsp</th></p<> | C 🖷 omhahockeyparent.respectgroupinc.com/koala_final/profile/profile.jsp                                                                                                    |  |  |  |  |  |
|----------------------------------------------------------------------------------------------------|----------------------------------------------------------------------------------------------------|--|--|--|--|--|
| PROGRAM ACCESS     HANDOUTS       PROFILE PAGE     Setemation Date:     Last Login:     Last Completed Module/Section:       Profile Creation Date:     Last Login:     Last Completed Module/Section:       September 25th, 2016     May 12th, 2022 @ 6:08 am (EST)     Last Completed Module/Section:       Profile Information     Reset Password     Certificate and Takeaways     Payment Receipt     Privacy Policy       Profile Information     Reset Password     Certificate and Takeaways     Payment Receipt     Privacy Policy       This section lists all information provided when you registered your account.     *Required field     *Required field       Account Information     Child Management                                                                                                    | HOME PROFILE FAQ'S PARTNERS HELP LOGOUT                                                                                                    |  |  |  |  |  |
| PROFILE PAGE         Statistics for Barbara Van Arenthals         Profile Creation Date:       Last Login:       Last Completed Module/Section:         September 28th, 2016       May 12th, 2022 @ 6:08 am (EST)       Last Completed Module/Section:         Profile Information       Reset Password       Certificate and Takeaways       Payment Receipt       Privacy Policy         Profile Information       Reset Password       Certificate and Takeaways       Payment Receipt       Privacy Policy         This section lists all information provided when you registered your account.       *Required field       *         Account Information       Child Management                                                                                                    | PROGRAM ACCESS HANDOUTS                                                                                                    |  |  |  |  |  |
| Sufficience for Barbara Van Arenthale         Profile Creation Date:       Last Login:         September 25th, 2016       May 12th, 2022 @ 6:08 am (EST)       Last Completed Module/Section:         Profile Information       Reset Password       Certificate and Takeaways       Payment Receipt       Privacy Policy         Profile Information       Reset Password       Certificate and Takeaways       Payment Receipt       Privacy Policy         This section lists all information provided when you registered your account.       *Required field       *Required field         Account Information       Child Management       First Name*       Child Management                                                                                                    |                                                                                                    |  |  |  |  |  |
| Statistics for Barbara Van Arenthals         Profile Creation Date:       Last Login:         September 25th, 2016       May 12th, 2022 @ 5:08 am (EST)         Introductory Message         Profile Information       Reset Password         Certificate and Takeaways       Payment Receipt       Privacy Policy         Profile Information       * Required field         This section lists all information provided when you registered your account.       *         Account Information       Child Management         First Name*       *                                                                                                    | PROFILE PAGE                                                                                                    |  |  |  |  |  |
| Profile Information       Reset Password       Certificate and Takeaways       Payment Receipt       Privacy Policy         Profile Information       * Required field       * Required field         This section lists all information provided when you registered your account.       * Child Management       *         First Name*       *       *                                                                                                    | Statistics for Barbara Van Arenthals         Profile Creation Date:       Last Login:         Last Completed Module/Section:         September 25th, 2015       May 12th, 2022 @ 6:08 am (EST) |  |  |  |  |  |
| Profile Information       * Required field         This section lists all information provided when you registered your account.       Account Information         Child Management       First Name*                                                                                                    | Profile Information Reset Password Certificate and Takeaways Payment Receipt Privacy Policy                                                                                                    |  |  |  |  |  |
| This section lists all information provided when you registered your account.          Account Information       Child Management         First Name*       First Name *                                                                                                    | Profile Information *Required field                                                                                                    |  |  |  |  |  |
| Account Information Child Management First Name*                                                                                                    | This section lists all information provided when you registered your account.                                                                                                    |  |  |  |  |  |
| First Name*                                                                                                    | Account Information Child Management                                                                                                    |  |  |  |  |  |
|                                                                                                    | First Name *                                                                                                    |  |  |  |  |  |

Any children you have under your profile will appear, if you need to add a new player, click ADD CHILD.

| → C â omhai | ahockeyparent.respectgroupinc.com/koala_fin                                                                                            | al/profile/profile.jsp           |                                                        |                          |                  | • 🖻 🕁 🗖 |
|-------------|----------------------------------------------------------------------------------------------------|----------------------------------|--------------------------------------------------------|--------------------------|------------------|---------|
|             | PROFILE PAGE                                                                                                    |                                  |                                                        |                          |                  |         |
| -           | Statistics for Barbara Van Arenthals           Profile Creation Date:         Last Log           September 25th, 2016         May 12th | n:<br>n, 2022 @ 6:08 am (EST)    | Last Completed Module/Section:<br>Introductory Message |                          |                  |         |
|             | Profile Information Reset Pass                                                                                                    | word Certificate and Tak         | eaways Payment Receipt                                 | Privacy Poli             | су               |         |
|             | Profile Information                                                                                                    |                                  |                                                        |                          | * Required fie   | ld      |
|             | This section lists all information pro                                                                                                 | vided when you registered y      | our account.                                           |                          |                  |         |
|             | Account Information Child M                                                                                                    | anagement                        |                                                        |                          |                  |         |
|             |                                                                                                    |                                  |                                                        |                          |                  |         |
|             | Full Name                                                                                                    | Birth Date                       | Association                                            | Gender                   | Hockey Member ID |         |
|             | Cole Van Arenthals                                                                                                    |                                  | LUCAN                                                  | Male                     |                  |         |
|             | Jacob Van Arenthals                                                                                                    |                                  | LUCAN                                                  | Male                     |                  |         |
|             |                                                                                                    | ADD CHILD<br>Add a child to your | EDI1<br>profile Edit selecte                           | CHILD<br>ed child record |                  |         |

### Fill in the Blanks to Submit the new information.

| $\leftarrow$ $\rightarrow$ C $($ omhahockeyparent.respectgroupinc.com/koala_                    | final/profile/profile.jsp                                                                         |           |             |                          |          | • 🖻 🕁 | I 🔺 : |
|-------------------------------------------------------------------------------------------------|---------------------------------------------------------------------------------------------------|-----------|-------------|--------------------------|----------|-------|-------|
| PROFILE PAGE                                                                                    | Add A Child To Your Profile:                                                                      |           |             |                          | ×        | -     |       |
| Statistics for Barbara Van Arenthals<br>Profile Creation Date: Last<br>September 25th, 2016 May | First Name*                                                                                       |           |             | tificate or entered with | •        |       |       |
| Profile Information Reset Pa                                                                    | Last Name * Enter your child's last name as shown on their birth certificate or entered with      |           |             |                          |          |       |       |
| This section lists all information                                                              | Date of Birth * Enter your child's correct date of birth. This is a requirement for providing prc |           |             |                          |          |       |       |
| Account Information Child                                                                       | Gender* <ul> <li>Male</li> <li>Female</li> <li>Other</li> </ul>                                   |           |             |                          |          |       |       |
| Full Name                                                                                       | Street Number* Street Name*                                                                       |           | Unit Number | y Member ID              |          |       |       |
| Cole Van Arenthals                                                                              |                                                                                                   |           |             | Optional                 | 00344791 |       |       |
| Jacob Van Arenthals                                                                             | City *                                                                                            | Province* | Country*    | Postal Code*             | 03311305 |       |       |
|                                                                                                 | Birth Country *  SAVE CANCEL Save and Add Child Close Without Saving                              |           |             |                          |          |       |       |

If you require assistance, click HELP at the top right.